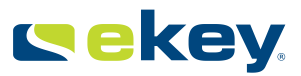

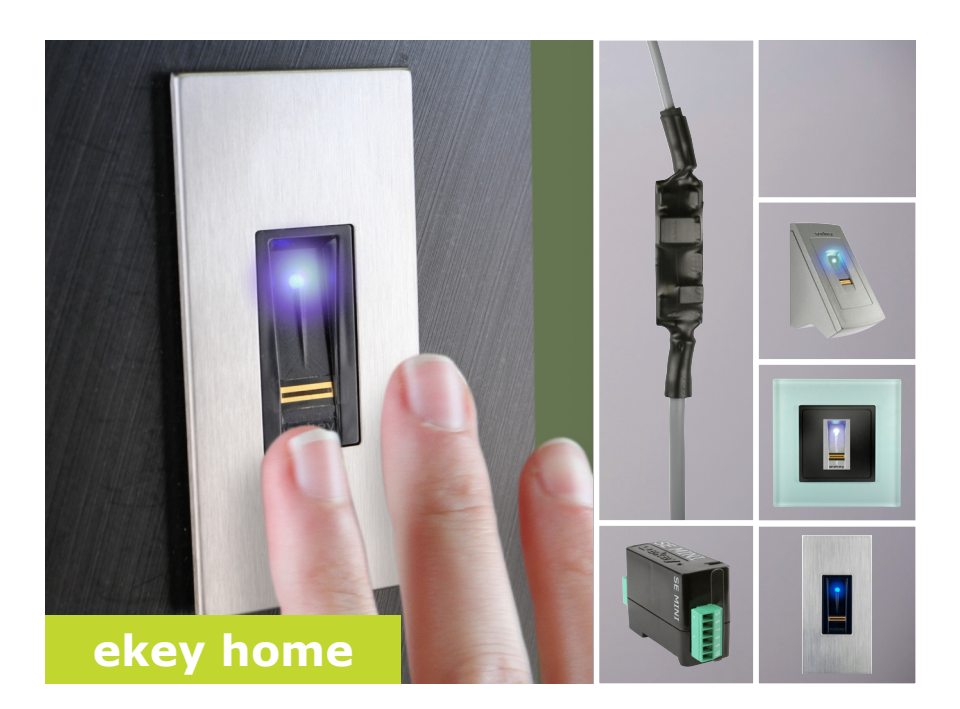

# de BEDIENUNGSANLEITUNG

01

# Deutsch

Originalbedienungsanleitung – ID132/221

# Inhaltsverzeichnis

| Allgemeines                                                                                                    | 2                          |
|----------------------------------------------------------------------------------------------------|----------------------------|
| Lesehinweis<br>Produkthaftung und Haftungsbeschränkung<br>Gewährleistung und Herstellergarantie                                 | .2<br>.2<br>.2             |
| Hinweise, Symbole und Abkürzungen<br>Sicherheitshinweise                                                                        | 2                          |
| Lebensgefahr durch Strom<br>Sicherheit gegen Manipulation                                                                       | .3<br>.3                   |
| Produktbeschreibung                                                                                                    | 4                          |
| Systemübersicht<br>Lieferumfang<br>Bestimmungsgemäßer Gebrauch und Einsatzgebiet<br>Fingerscanner<br>Steuereinheiten            | .4<br>.4<br>.5<br>.7       |
| Technische Daten<br>Installation<br>Inbetriebnahme                                                                              | 8<br>9<br>9                |
| Geräte in Betrieb nehmen<br>Adminfinger einspeichern und Normalbetrieb herstellen<br>Nutzerfinger einspeichern                  | .9<br>10<br>10             |
| Anwendung                                                                                                    | 11                         |
| Tür öffnen<br>Nutzerfinger löschen<br>Alle Nutzerfinger löschen<br>System auf Werkseinstellung zurücksetzen<br>Software updaten | 11<br>12<br>12<br>13<br>14 |
| Fehleranzeigen und -behebung                                                                                                    | 15                         |
| Instandhaltung                                                                                                    | 15                         |
| Konformitätserklärung                                                                                                    | 15                         |
| Urheberschutz                                                                                                    | 16                         |

### Allgemeines

ekey biometric systems GmbH betreibt ein Qualitätsmanagementsystem nach EN ISO 9001:2008 und ist zertifiziert. Lesehinweis Diese Anleitung ist ein Teil des Produktes. Bewahren Sie sie sorgfältig auf. Für weitere Informationen zum Produkt kontaktieren Sie Ihren Fachhändler. Produkt-In den folgenden Fällen können der sichere Betrieb und die Funktion der haftung und Geräte beeinträchtigt sein. Die Haftung aufgrund von Fehlfunktionen geht in diesem Fall auf den Betreiber/Nutzer über: Haftungsbeschränkung Die Systemgeräte werden nicht entsprechend der Anleitungen installiert, benutzt, gewartet und gereinigt: Die Systemgeräte werden außerhalb des bestimmungsgemäßen Gebrauches eingesetzt: An den Systemgeräten werden vom Betreiber unautorisierte П Modifikationen vorgenommen. Diese Bedienungsanleitung unterliegt keinem Änderungsdienst. Optische und technische Änderungen, Irrtümer, Satz- und Druckfehler bleiben vorhehalten Gewähr-Generell gelten unsere allgemeinen Geschäfts- und Lieferbedingungen in leistuna und der Fassung des Kaufdatums. Siehe http://www.ekey.net. Herstellerekey biometric systems GmbH garantiert 24 Monate ab Kaufdatum die garantie Freiheit von Material- oder Verarbeitungsfehlern. Die Garantieleistung kann nur in dem Staat geltend gemacht werden, in welchem der Kauf stattgefunden hat. Das Produkt bedarf ausschließlich ekev Ersatz- und Zubehörteile.

### Hinweise, Symbole und Abkürzungen

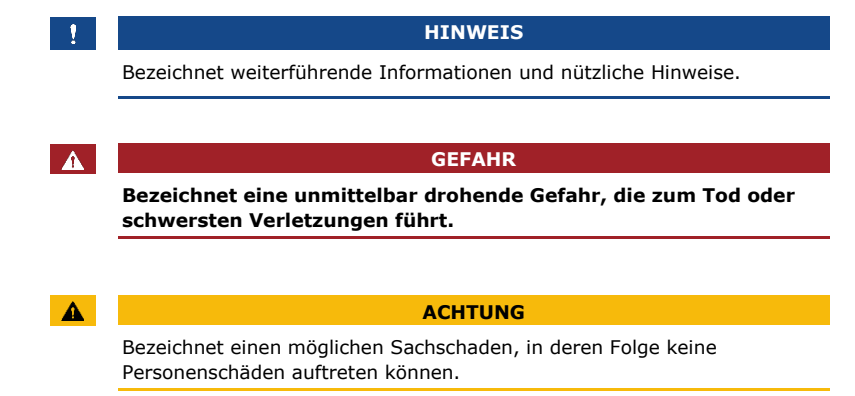

### Symbole:

| 1.              | Schritt-für-Schritt-Handlungsanweisungen            |
|-----------------|-----------------------------------------------------|
| i               | Verweise auf Abschnitte dieser Anleitung            |
| di              | Verweise auf die Montageanleitung                   |
| <i>4</i> 1      | Verweise auf den Verkabelungsplan                   |
|                 | Auflistungen ohne festgelegte Reihenfolge, 1. Ebene |
| ekey home FS UP | Produktnamen                                        |

### Abkürzungen:

| AP  | Aufputz               |
|-----|-----------------------|
| FAR | False Acceptance Rate |
| FRR | False Rejection Rate  |
| FS  | Fingerscanner         |
| IN  | integra               |
| SE  | Steuereinheit         |
| UP  | Unterputz             |
|     |                       |

# Sicherheitshinweise

| GEFAHR                                                                                                    |                                     |
|----------------------------------------------------------------------------------------------------|-------------------------------------|
| Alle <i>ekey home</i> Geräte sind mit Schutzkleinspannung zu<br>betreiben. Versorgen Sie sie ausschließlich mit Netzteilen der<br>Schutzklasse 2 lt. VDE 0140-1.<br>Bei Missachtung besteht Lebensgefahr durch elektrischen Schlag.<br>Nur Elektrofachkräfte dürfen den elektrischen Anschluss<br>durchführen! | Lebensgefahr<br>durch Strom         |
| Montieren Sie die Steuereinheit im sicheren Innenbereich. Sie vermeiden damit Manipulationen von außen.                                                                                                    | Sicherheit<br>gegen<br>Manipulation |

### Produktbeschreibung

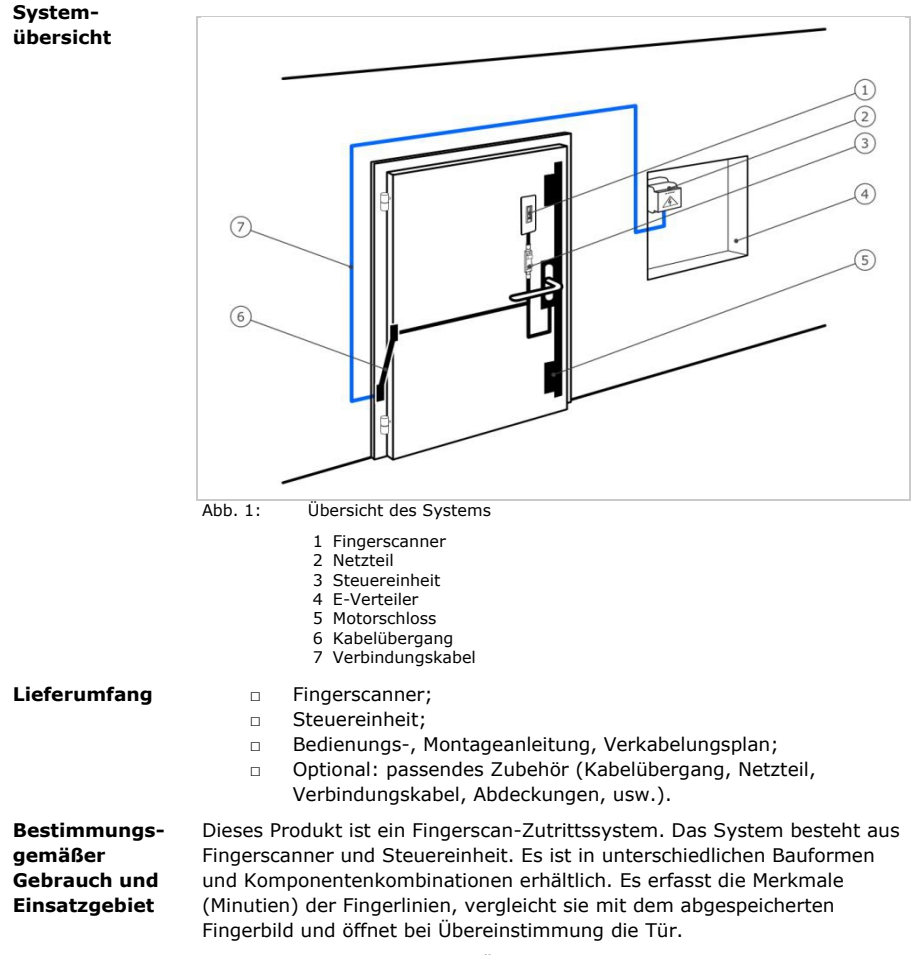

Das System dient primär der Öffnung von Haustüren, Wohnungstüren, Garagentore im Heim-, Gewerbe- und eingeschränkten Industriebereich.

### **Funktion des Fingerscanners**

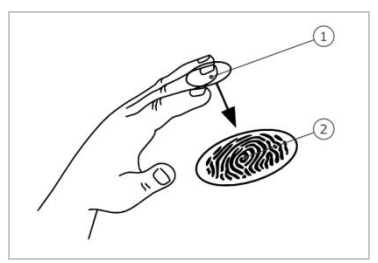

- 1 Vorderes Fingerglied
- 2 Fingerbild

Abb. 2: Fingerbild

Der Fingerscanner erfasst das Fingerbild durch einen Zeilensensor und wertet es aus. Er vergleicht das Ergebnis mit dem abgespeicherten Fingerbild. Der Fingerscanner arbeitet nur korrekt und zuverlässig mit den Papillarrillen des vorderen Fingergliedes. Ziehen Sie den Finger ruhig, gleichmäßig und in der richtigen Position über den Sensor.

#### **Bedienelemente des Fingerscanners**

| Bedieneler | nent Funktion                                                                                                    |
|------------|----------------------------------------------------------------------------------------------------|
| Fingerführ | ung Finger aufnehmen durch "Finger ziehen", eine<br>gleichmäßige Bewegung des Fingers nach unten über<br>den Sensor. |
| Sensor     | System programmieren durch "Finger Touch", eine kurze, schnelle Berührung des Sensors mit dem Finger.                |
| Tabelle 1: | Bedienelemente des Fingerscanners                                                                                    |

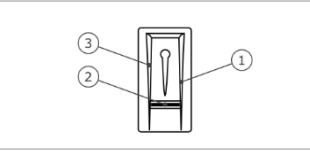

- 1 Rechte Führungskante 2 Sensor
- 3 Linke Führungskante

Abb. 3: Fingerführung

### **Richtige Bedienung des Fingerscanners**

Fehlbedienungen schränken die Funktion des Fingerscanners ein.

### "Finger ziehen":

| Schritt | Abbildung | Beschreibung                                                                                                    |
|---------|-----------|----------------------------------------------------------------------------------------------------|
| 1.      |           | Halten Sie den Finger<br>gerade, legen Sie ihn mittig<br>zwischen die<br>Führungskanten auf.<br>Verdrehen Sie ihn nicht.                                                                                                    |
| 2.      |           | Legen Sie das Gelenk des<br>vorderen Fingergliedes<br>direkt auf den Sensor.<br>Legen Sie den Finger flach<br>auf die Fingerführung auf.                                                                                                    |
| 3.      |           | Strecken Sie die<br>benachbarten Finger aus.                                                                                                    |
| 4.      |           | Bewegen Sie den Finger<br>gleichmäßig nach unten<br>über den Sensor. Bewegen<br>Sie die ganze Hand mit.<br>Ziehen Sie das vordere<br>Fingerglied vollständig über<br>den Sensor, um optimale<br>Ergebnisse zu erzielen. Die<br>Bewegung dauert ca. 1 s. |

### "Finger Touch":

| Schritt | Abbildung | Beschreibung                                                   |
|---------|-----------|----------------------------------------------------------------|
| 1.      |           | Berühren Sie den Sensor<br>kurz und schnell mit dem<br>Finger. |

### Allgemeine Tipps für eine gute Qualität des Fingerbildes

- Zeige-, Mittel- und Ringfinger funktionieren am besten. Daumen und kleiner Finger funktionieren kaum oder gar nicht.
- $\hfill\square$  Bei oft feuchten Fingern speichern Sie diese im feuchten Zustand ein.
- □ Kinderfinger funktionieren ab ca. 5 Jahren.

### **Optische Signale am Fingerscanner**

Es gibt 2 Arten von LEDs:

- Status-LED f
  ür den Betriebsstatus;
- D Funktions-LED für die Funktion des Gesamtsystems.

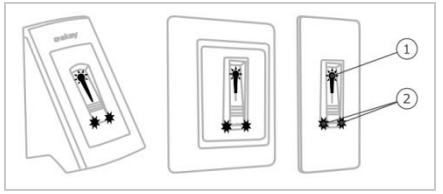

1 Status-LED

2 Funktions-LEDs

Abb. 4: Optische Signale am Fingerscanner

Die Steuereinheiten gibt es in 2 Bauformen. Sie können nur einen Steuer-Fingerscanner pro Steuereinheit betreiben. Jeder Fingerscanner arbeitet einheiten mit jeder Steuereinheit.

Produktname ekey home SE mini 1 ekey home SE micro 1 Abbildung LL HAD Montageart Hutschienenmontage Integration in Türen 1 Relais, 1 Eingang 1 Relais. Steuereinheit Bauformen Tabelle 2:

### Funktion der Steuereinheit

Die Steuereinheit ist die Aktoreinheit des Systems. Sie schaltet ein oder mehrere Relais.

### Bedienelemente und optische Signale an der Steuereinheit

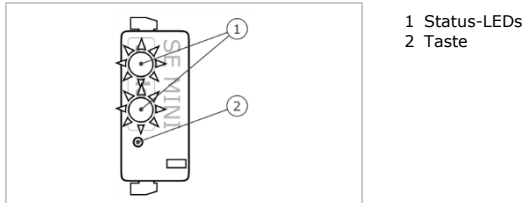

Abb. 5: Übersicht der ekey home SE mini 1

Die obere Status-LED zeigt an, ob die Steuereinheit mit dem Fingerscanner gekoppelt ist. Die untere Status-LED zeigt an, dass das Relais schaltet.

| Tastenbedienung            | Funktion                               |
|----------------------------|----------------------------------------|
| Taste 1 s gedrückt halten. | Koppelung Steuereinheit/Fingerscanner. |
| Taste 4 s gedrückt halten. | Reset auf Werkseinstellung.            |
|                            |                                        |

Tabelle 3: Tastenbedienung der ekey home SE mini 1 Die *ekey home SE micro 1* besitzt weder Bedienelemente noch optische Signale.

# **Technische Daten**

| Versorgung VAC/VDC 8-24                                                          |
|----------------------------------------------------------------------------------|
|                                                                                  |
| Leistungsaufnahme W Heizung aus: 1<br>Heizung ein: 3                             |
| Temperaturbereich         °C         AP, IN:-25 bis +70           UP:-20 bis +70 |
| Speicher Finger 99                                                               |
| Sicherheit         FAR         1:10.000.000           FRR         1:100          |
| SchutzartIPAP, IN: 54 (frontseitig)<br>UP: 33/43/64 (je nach Einbau)             |
| Geschwindigkeit s 1-4                                                            |
| Lebensdauer Fingerscans ca. 10 Mio.                                              |

Tabelle 4: Technische Daten: ekey home Fingerscanner

| Bezeichnung                                                           | Einheit        | Werte                  |                         |  |
|-----------------------------------------------------------------------|----------------|------------------------|-------------------------|--|
|                                                                       |                | ekey home SE<br>mini 1 | ekey home SE<br>micro 1 |  |
| Versorgung                                                            | VAC/VDC        | 8-24                   | -/8-24                  |  |
| Leistungsaufnahme                                                     | W              | ca. 1                  | ca. 1                   |  |
| Relais                                                                | Anzahl         | 1                      | 1                       |  |
| Schaltleistung<br>Relais                                              | VAC/A<br>VDC/A | 42/2                   | 42/2                    |  |
| Temperaturbereich                                                     | °C             | -20 bis +70            | -25 bis +60             |  |
| Schutzart                                                             | IP             | 20                     | 20                      |  |
| Digitale Eingänge<br>(nur potentialfreier<br>Kontakt<br>anschließbar) | Anzahl         | 1                      | -                       |  |

Tabelle 5:
 Technische Daten: ekey home Steuereinheit mini 1 und ekey home

 Steuereinheit micro 1
 1

### Installation

|                                               | ACHTUN                                                                                       | IG                         |                                                                                                    |
|-----------------------------------------------|----------------------------------------------------------------------------------------------|----------------------------|----------------------------------------------------------------------------------------------------|
| Montiere<br>versorge<br>Mögliche<br>Stellen S | en und verkabeln Sie das Produk<br>en.<br>e Sachschäden!<br>Sie die Verbindung zur Netzversc | t richtig, b<br>orgung noc | evor Sie es mit Strom<br>h nicht her!                                                                                            |
| Montiere                                      | en Sie das System laut mitgeliefe                                                            | erter Monta                | ageanleitung.                                                                                                    |
| Verkabe                                       | In Sie das System laut mitgeliefe                                                            | ertem Verk                 | abelungsplan.                                                                                                    |
| Schritt                                       | Handlung                                                                                     | Anzeige                    |                                                                                                    |
| 1.                                            | Stellen Sie den Montagezustand der<br>Geräte sicher. Schließen Sie die<br>Abdeckungen.       |                            | -                                                                                                    |
| 2.                                            | Verbinden Sie das Netzteil mit der<br>Netzspannung.                                          |                            | Nur bei der <i>ekey home SE</i><br><i>mini 1:</i> Die obere Status-<br>LED der Steuereinheit<br>blinkt rot:<br>Werkseinstellung. |
| 3.                                            | Keine Handlung notwendig.                                                                    |                            | Status-LED des<br>Fingerscanners leuchtet<br>orange, Funktions-LEDs<br>blinken grün:<br>Werkseinstellung.                        |
|                                               |                                                                                              |                            |                                                                                                    |

### Inbetriebnahme

Keine

Handlung

notwendig.

2.

Die Inbetriebnahme der Geräte ermöglicht die Einspeicherung der Adminfinger. Die Adminfinger dienen ausschließlich der Programmierung des Systems. Im Gegensatz zu den Nutzerfingern, öffnen sie keine Tür. Die untenstehenden Schritte gelten nur für die *ekey home SE mini* 1. Bei der *ekey home SE micro* 1 erfolgen diese Schritte automatisch. Geräte in Betrieb nehmen

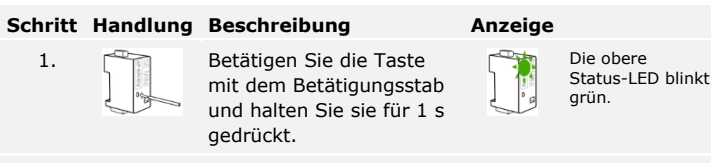

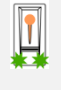

Die Status-LED leuchtet orange, die Funktions-LEDs blinken grün Der Fingerscanner ist bereit für die Aufnahme der Adminfinger.

Adminfinger einspeichern und Normalbetrieb herstellen Sie müssen 4 Adminfinger einspeichern. Sie können Adminfinger nicht als Nutzerfinger verwenden. Suchen Sie als Adminfinger jene Finger aus, die Sie nicht zum Öffnen der Tür verwenden möchten. Wir empfehlen, von 2 verschiedenen Personen jeweils 2 Finger einzuspeichern.

| Schritt | Handlung                        | Beschreibung                                                                                              | Anzeige |                                                                   |
|---------|---------------------------------|----------------------------------------------------------------------------------------------------|---------|-------------------------------------------------------------------|
| 1.      |                                 | Ziehen Sie Adminfinger 1<br>über den Sensor, um ihn<br>aufzunehmen.                                       |         | Status-LED<br>leuchtet grün,<br>Funktions-LEDs<br>leuchten grün.  |
|         |                                 |                                                                                                    |         | Status-LED<br>leuchtet rot.                                       |
|         |                                 | Adminfinger 1 wurde<br>nicht gespeichert. Ziehen<br>Sie diesen Finger<br>nochmals über den<br>Sensor.     | -       | -                                                                 |
| 2.      | Keine<br>Handlung<br>notwendig. | -                                                                                                    |         | Status-LED<br>leuchtet orange,<br>Funktions-LEDs<br>blinken grün. |
| 3.      |                                 | Führen Sie Schritt 1 auch<br>mit Adminfinger 2, 3 und<br>4 aus, um Adminfinger 2,<br>3 und 4 aufzunehmen. |         | Status-LED<br>leuchtet blau                                       |

Alle Adminfinger wurden gespeichert. Das System befindet sich im Normalbetrieb.

#### Nutzerfinger einspeichern

Das System erlaubt das Einlernen von maximal 99 Nutzerfingern.

Ein Nutzerfinger ist ein Finger, mit dem eine Aktion auf der Steuereinheit ausgelöst wird, z. B. das Öffnen einer Tür. Wir empfehlen, jeweils 2 Finger einzuspeichern.

Das System befindet sich im Normalbetrieb.

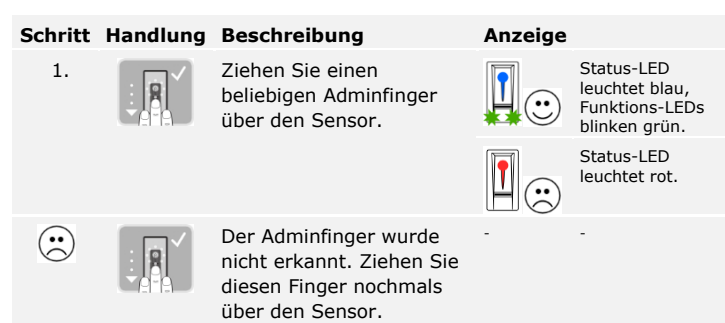

| Schritt                 | Handlung                        | Beschreibung                                                                                 | Anzeige |                                                                    |
|-------------------------|---------------------------------|----------------------------------------------------------------------------------------------|---------|--------------------------------------------------------------------|
| 2.                      |                                 | Führen Sie einen Finger<br>Touch am Sensor<br>innerhalb von 5 s durch.                       |         | Status-LED<br>leuchtet orange,<br>Funktions-LEDs<br>leuchten grün. |
| 3.                      |                                 | Ziehen Sie den<br>Nutzerfinger über den<br>Sensor.                                           |         | Status-LED,<br>Funktions-LED<br>leuchten grün.                     |
|                         |                                 |                                                                                              |         | Status-LED<br>leuchtet rot.                                        |
| $\overline{\mathbf{:}}$ |                                 | Der Nutzerfinger wurde<br>nicht aufgenommen.<br>Wiederholen Sie den<br>Vorgang ab Schritt 1. | -       | -                                                                  |
| 4.                      | Keine<br>Handlung<br>notwendig. | -                                                                                            |         | Status-LED<br>leuchtet blau.                                       |

Der Nutzerfinger wurde gespeichert. Das System befindet sich im Normalbetrieb.

### Anwendung

Der Hauptanwendungszweck des Produktes ist die Türöffnung. Das System befindet sich im Normalbetrieb.

Tür öffnen

| Schritt | Handlung                        | Beschreibung                                                             | Anzeige |                              |
|---------|---------------------------------|--------------------------------------------------------------------------|---------|------------------------------|
| 1.      |                                 | Ziehen Sie einen<br>eingespeicherten<br>Nutzerfinger über den<br>Sensor. |         | Status-LED<br>leuchtet grün. |
|         |                                 |                                                                          |         | Status-LED<br>leuchtet rot.  |
| $\odot$ |                                 | Der Nutzerfinger wurde<br>nicht erkannt.<br>Wiederholen Sie Schritt 1.   | -       | -                            |
| 2.      | Keine<br>Handlung<br>notwendig. | Die Tür geht auf.                                                        |         | Status-LED<br>leuchtet blau. |

Das System befindet sich im Normalbetrieb.

HINWEIS

Sie können die Tür auch über den digitalen Eingang (PIN 7, 8) der *ekey home SE mini 1* öffnen.

### Nutzerfinger löschen

Sie können einzelne Finger eines Nutzers nur löschen, wenn die Person noch anwesend ist.

Das System befindet sich im Normalbetrieb.

| Schritt | Handlung                                                                                                    | Beschreibung                                                          | Anzeige |                                                                                       |
|---------|----------------------------------------------------------------------------------------------------|-----------------------------------------------------------------------|---------|---------------------------------------------------------------------------------------|
| 1.      |                                                                                                    | Ziehen Sie einen<br>beliebigen Adminfinger<br>über den Sensor.        |         | Status-LED<br>leuchtet blau,<br>Funktions-LEDs<br>blinken grün.                       |
|         |                                                                                                    |                                                                       |         | Status-LED<br>leuchtet rot.                                                           |
| $\odot$ |                                                                                                    | Der Adminfinger wurde<br>nicht erkannt.<br>Wiederholen Sie Schritt 1. | -       | -                                                                                     |
| 2.      | <b>5</b> 5                                                                                                    | Warten Sie 5 s.                                                       |         | Status-LED<br>leuchtet blau,<br>Funktions-LEDs<br>blinken rot/grün.                   |
| 3.      | Course of the second second se | Führen Sie einen Finger<br>Touch am Sensor durch.                     | 1       | Status-LED<br>leuchtet blau,<br>Funktions-LEDs<br>leuchten links<br>rot, rechts grün. |
| 4.      |                                                                                                    | Ziehen Sie den zu<br>löschenden Nutzerfinger<br>über den Sensor.      |         | Status-LED blinkt<br>rot, Funktions-<br>LEDs leuchten<br>links rot, rechts<br>grün.   |
| 5.      | Keine<br>Handlung<br>notwendig.                                                                                                    | -                                                                     |         | Status-LED<br>leuchtet blau.                                                          |
|         |                                                                                                    |                                                                       |         |                                                                                       |

Der Nutzerfinger wurde gelöscht. Das System befindet sich im Normalbetrieb.

Es werden alle im System gespeicherten Nutzerfinger gelöscht. Die Adminfinger bleiben erhalten.

Das System befindet sich im Normalbetrieb.

| Schritt | Handlung | Beschreibung                                                          | Anzeige |                                                                 |
|---------|----------|-----------------------------------------------------------------------|---------|-----------------------------------------------------------------|
| 1.      |          | Ziehen Sie einen<br>beliebigen Adminfinger<br>über den Sensor.        |         | Status-LED<br>leuchtet blau,<br>Funktions-LEDs<br>blinken grün. |
|         |          |                                                                       |         | Status-LED<br>leuchtet rot.                                     |
| $\odot$ |          | Der Adminfinger wurde<br>nicht erkannt.<br>Wiederholen Sie Schritt 1. | -       | -                                                               |

### Alle Nutzerfinger löschen

| Schritt | Handlung                        | Beschreibung                                                                                                    | Anzeige |                                                                                       |
|---------|---------------------------------|----------------------------------------------------------------------------------------------------|---------|---------------------------------------------------------------------------------------|
| 2.      | <b>5</b> 5                      | Warten Sie 5 s.                                                                                                    |         | Status-LED<br>leuchtet blau,<br>Funktions-LEDs<br>blinken rot/grün.                   |
| 3.      |                                 | Führen Sie einen Finger<br>Touch am Sensor durch.                                                                                         |         | Status-LED<br>leuchtet blau,<br>Funktions-LEDs<br>leuchten links<br>rot, rechts grün. |
| 4.      |                                 | Ziehen Sie den gleichen<br>Adminfinger wie in Schritt<br>1 über den Sensor.                                                               |         | Status-LED blinkt<br>rot, Funktions-<br>LEDs blinken<br>grün.                         |
| 5.      | Keine<br>Handlung<br>notwendig. | -                                                                                                    |         | Status-LED<br>leuchtet blau.                                                          |
| 6.      |                                 | Ziehen Sie zur<br>Überprüfung einen<br>beliebigen Nutzerfinger<br>über den Sensor. Es darf<br>kein Finger mehr eine<br>Freigabe erhalten. |         | Status-LED<br>leuchtet rot.                                                           |
| 7.      | Keine<br>Handlung<br>notwendig. | -                                                                                                    |         | Status-LED<br>leuchtet blau.                                                          |

Alle Nutzerfinger wurden gelöscht. Das System befindet sich im Normalbetrieb.

Sie können das System entweder über den Fingerscanner oder über die Steuereinheit auf Werkseinstellung zurücksetzen. Suchen Sie das Gerät aus, welches am leichtesten zugänglich ist.

### Über den Fingerscanner

Der Fingerscanner wird auf Werkseinstellung zurückgesetzt. Es werden alle Nutzer- und Adminfinger unwiederbringlich gelöscht.

Das System befindet sich im Normalbetrieb.

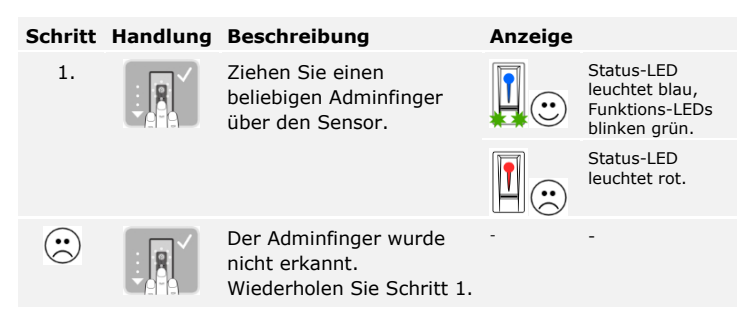

System auf Werkseinstellung zurücksetzen

| Schritt | Handlung                        | Beschreibung                                                                 | Anzeige |                                                                                       |
|---------|---------------------------------|------------------------------------------------------------------------------|---------|---------------------------------------------------------------------------------------|
| 2.      | <b>5</b> 5                      | Warten Sie 5 s.                                                              |         | Status-LED<br>leuchtet blau,<br>Funktions-LEDs<br>blinken rot/grün.                   |
| 3.      |                                 | Führen Sie einen Finger<br>Touch am Sensor durch.                            |         | Status-LED<br>leuchtet blau,<br>Funktions-LEDs<br>leuchten links<br>rot, rechts grün. |
| 4.      |                                 | Ziehen Sie einen anderen<br>Adminfinger als in Schritt<br>2 über den Sensor. |         | Status-LED<br>bllinkt grün,<br>Funktions-LEDs<br>blinken rot.                         |
| 5.      | <b>5</b> 5                      | Warten Sie 5 s.                                                              |         | Status-LED<br>leuchtet orange,<br>Funktions-LEDs<br>blinken grün                      |
| 6.      | Keine<br>Handlung<br>notwendig. | -                                                                            |         | Obere Status-<br>LED blinkt grün.                                                     |

Der Fingerscanner wurde auf Werkseinstellung zurückgesetzt. Sie können nun das System wieder in Betrieb nehmen.

### Über die Steuereinheit

Das Zurücksetzen auf Werkseinstellung ist nur bei der *ekey home SE mini* 1 möglich und wird über die Steuereinheit ausgelöst. Dies ist bei der *ekey home SE micro* 1 nur im Werk möglich.

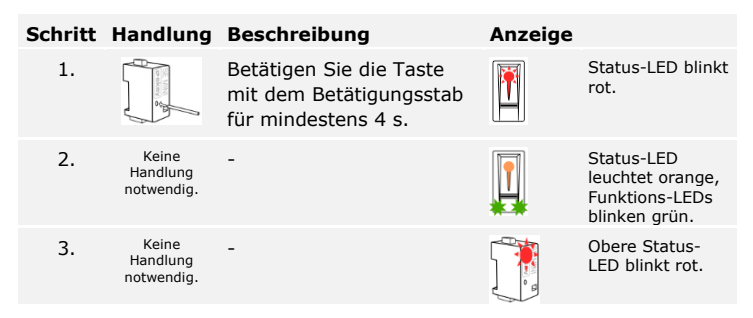

Die Steuereinheit wurde auf Werkseinstellung zurückgesetzt. Sie können nun das System wieder in Betrieb nehmen.

i

Siehe Geräte in Betrieb nehmen, Seite 9.

Software updaten

Wir verbessern unsere Produkte ständig und statten sie mit neuen Funktionen aus. Sie können ein Softwareupdate auf dem Fingerscanner und auf der Steuereinheit entsprechend durchführen. Nähere Informationen erhalten Sie von Ihrem Fachhändler.

### Fehleranzeigen und -behebung

| Anzeige |                             | Bedeutung                                                                   | Abhilfe                                               |
|---------|-----------------------------|-----------------------------------------------------------------------------|-------------------------------------------------------|
|         | Status-LED<br>leuchtet rot. | Der Finger wurde nicht<br>erkannt                                           | Ziehen Sie den Finger<br>nochmals über den<br>Sensor. |
|         | Status-LED<br>leuchtet rot. | Der Fingerscanner<br>leuchtet sofort rot. Keine<br>Finger sind gespeichert. | Speichern Sie<br>mindestens einen<br>Finger ein.      |

Falls diese Abhilfen das Problem nicht lösen, muss das System bei ekey biometric systems GmbH repariert werden. Schicken Sie es uns in geeigneter Verpackung zu. Unsachgemäße Verpackung kann Gewährleistungsansprüche gefährden.

### Instandhaltung

Das System ist grundsätzlich wartungsfrei. Die Sensorfläche ist aufgrund der immer wiederkehrenden Verwendung (Finger ziehen) praktisch selbstreinigend. Falls der Fingerscanner trotzdem verschmutzt, reinigen Sie ihn mit einem feuchten (nicht nassen), nicht kratzenden Tuch. Verwenden Sie reines Wasser ohne Reinigungsmittelzusätze. Gehen Sie behutsam im Sensorflächenbereich vor.

# **Demontage und Entsorgung**

Gem. Richtlinie 2002/96/EG des Europäischen Parlaments und des Rates vom 27. Januar 2003 über das Inverkehrbringen, die Rücknahme und die umweltfreundliche Entsorgung von Elektro- und Elektronikgeräte (WEEE) sind nach dem 13.08.2005 gelieferten Elektro- und Elektronik-Altgeräte der Wiederverwertung zuzuführen und dürfen nicht im Hausmüll entsorgt werden. Da die Entsorgungsvorschriften innerhalb der EU von Land zu Land unterschiedlich sein können, sprechen Sie Ihren Fachhändler im Bedarfsfall an.

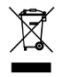

# Konformitätserklärung

Hiermit erklärt ekey biometric systems GmbH, dass das Produkt den einschlägigen Bestimmungen der Richtlinie Elektromagnetische Verträglichkeit 2004/108/EG der Europäischen Union entspricht. Den vollständigen Text der Konformitätserklärungen finden Sie unter http://www.ekey.net/downloads.

### Urheberschutz

Copyright © 2013 ekey biometric systems GmbH.

Inhalte, Artwork und alle enthaltenen Ideen dieser Bedienungsanleitung unterliegen den geltenden Urheberrechtsgesetzen. Eine Übermittlung, Überlassung oder Weitergabe dieses Inhalts oder Teilen daraus an Dritte bedarf der vorherigen schriftlichen Zustimmung von ekey biometric systems GmbH. Original-Dokumentation.

#### Österreich

ekey biometric systems GmbH Lunzerstraße 89, A-4030 Linz Tel.: +43 732 890 500 2500 office@ekey.net

#### Schweiz & Liechtenstein

ekey biometric systems Est. Landstrasse 79, FL-9490 Vaduz Tel.: +41 71 560 54 80 office@ekey.ch

#### Italien

ekey biometric systems Srl. Weinbergweg, 35/A, I-39100 Bozen Tel.: +39 0471 922 712 italia@ekey.net

#### Deutschland

ekey biometric systems Deutschland GmbH Liebigstraße 18, D-61130 Nidderau Tel.: +49 6187 906 960 deutschland@ekey.net

#### **Region Adria Ost**

ekey biometric systems d.o.o. Vodovodna cesta 99, SLO-1000 Ljubljana Tel.: +386 1 530 94 89 info@ekey.si

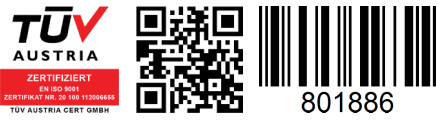

ID 132/221: Version 1, 15.07.2013